## Инструкция по регистрации научно-преподавательского состава в научной электронной библиотеке eLIBRARY. RU

- 1. Зайти на сайт НЭБ http://elibrary.ru
- 2. В подразделе <u>Основные проекты</u> выбрать <u>Российский индекс научного цитирования</u>
- 3. В пункте <u>Регистрация автора в SCIENCE INDEX</u> заполнить анкету с дополнительным разделом: "- зарегистрировать меня в системе Science Index\* " («кликнуть» на квадратик)

**Примечание:** в анкете, в пункте место работы – указывать МГТУ им. Н.Э. Баумана, а потом уже в подразделении КФ МГТУ им. Н.Э. Баумана (т.к. в Министерский отчет подсчеты «идут» от Москвы)

## сохранить результат По указанной электронной почте каждый автор получит индивидуальный авторский SPIN-код

Слайд-пояснения по регистрации в НЭБ eLIBRARY.RU можно скачать по адресу:

http://library.bmstu-kaluga.ru/uploads/userfiles/registration.pptx

Сведения о зарегистрированных авторах кафедр в НЭБ eLIBRARY.ru просим подавать в Научно-техническую библиотеку 1 корпуса читального зала №1 - ауд. №314, 5 корпуса читального зала №2 - ауд. №27

<u>Внимание!</u> Каждая статья, опубликованная в научном издании, индексируемая одной из наукометрических баз (РИНЦ, Scopus и т.д.), должна отражаться в отчете публикаций НТБ КФ МГТУ им. Н.Э. Баумана. В отчет включаются только те статьи, которые уже вышли в свет, поэтому просьба присылать сведения об этих статьях в вышеуказанные отделы библиотеки

Преподавателям, которые ранее были зарегистрированы в РИНЦ (возможно забыли свой логин и пароль) нужно проверить и восстановить свои данные, через систему помощи: <u>«Забыли пароль?»</u>